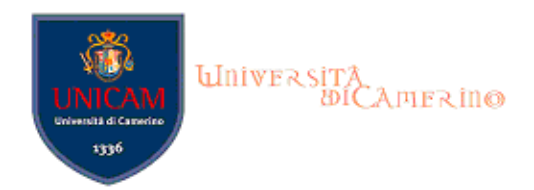

# GUIDA OPERATIVA ALLA COMPILAZIONE DEL QUESTIONARIO DI VALUTAZIONE DELLA DIDATTICA

Il questionario della valutazione delle attività didattiche è uno strumento finalizzato a rilevare l'opinione degli studenti al fine di migliorare la didattica e l'organizzazione del corso di studio. **Il questionario è anonimo** e il risultato della valutazione complessiva degli studenti sarà consultabile in rete alla fine di ciascun anno.

## **RICORDA CHE:**

- La compilazione del questionario è **obbligatoria**;
- Dovrai compilare il questionario alla fine del corso, e in ogni caso non prima dello svolgimento dei 2/3 delle lezioni;
- Se non hai già provveduto in precedenza, prima dell'iscrizione agli appelli d'esame (ad esclusione degli appelli relativi a prove parziali) è obbligatorio avere compilato il relativo questionario di valutazione della didattica. In caso di mancata compilazione del questionario non è possibile iscriversi agli appelli d'esame.
- Una volta compilato il questionario relativo ad un insegnamento, questo rimane "in memoria" per i successivi appelli di tutto l'anno accademico (non dovrà essere ricompilato nel caso in cui, ad esempio, ti iscriverai di nuovo allo stesso esame nel medesimo A.A.)

## Per procedere alla compilazione del questionario segui i seguenti passi:

1. Collegati a **https://didattica.unicam.it.** Per poter visualizzare il questionario in LINGUA INGLESE, basta selezionare in alto a destra l'icona corrispondente:

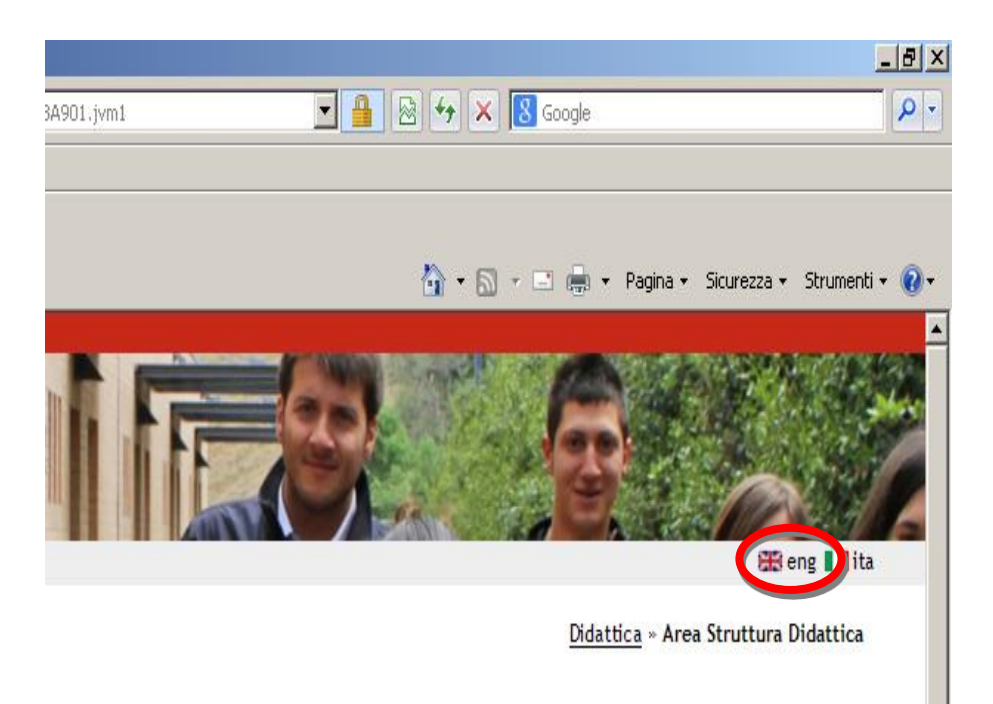

2. Nel menù di sinistra seleziona LOGIN ed accedi utilizzando le credenziali per i servizi informatici di ateneo:

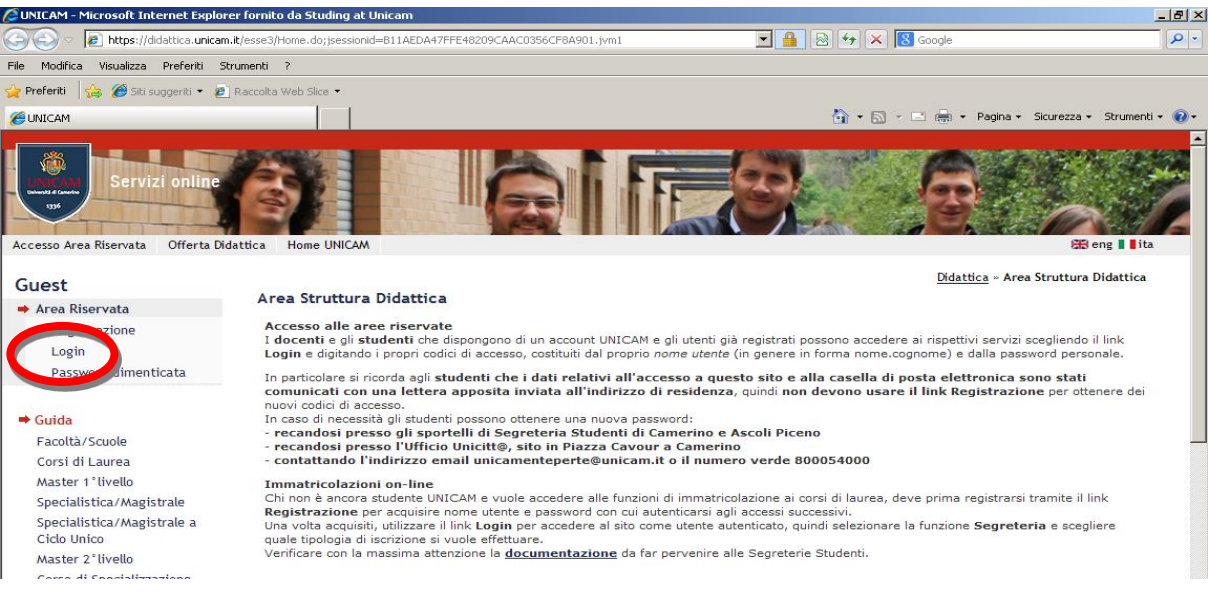

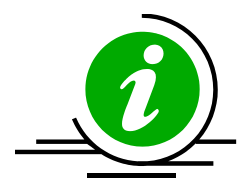

Le credenziali di accesso richieste sono le stesse che normalmente si usano per l'accesso agli altri servizi informatici di ateneo (es. posta elettronica). Se hai smarrito la password sarà necessario sostituirla utilizzando la procedura online disponibile al link https://vela.unicam.it/recuperapwd

3. Sempre nel menù di sinistra, in fondo alla pagina, seleziona, sotto a QUESTIONARI, la voce **QUESTIONARI VALUTAZIONE ATTIVITA' DIDATTICHE** 

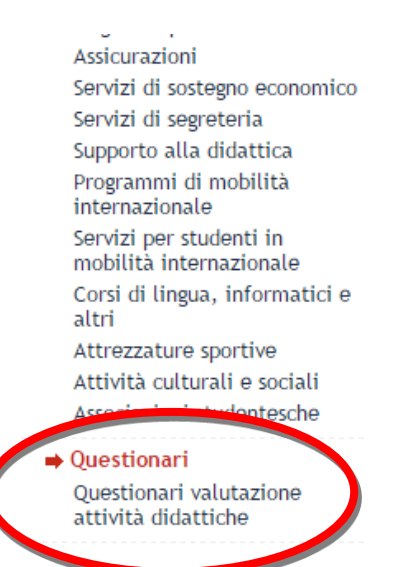

 Apparirà l'elenco degli insegnamenti presenti nel proprio libretto virtuale da valutare. Nell'ultima colonna (Q. Val.) potrai vedere lo stato della compilazione del questionario della valutazione della didattica per ciascun insegnamento:

#### Elenco delle attività didattiche da valutare

| Anno di corso | Attività Didattiche                                     | Peso in crediti | Stato | AA Freq.  | Ric. | Q.Val. |
|---------------|---------------------------------------------------------|-----------------|-------|-----------|------|--------|
| 1             | GIINGO - LINGUA INGLESE                                 | 12              | 0     | 2014/2015 |      |        |
| 1             | GI0030 - POLITICA ECONOMICA                             | 12              | 0     | 2014/2015 |      |        |
| 2             | GI0017 - DIRITTO AMMINISTRATIVO                         | 5               | 0     | 2015/2016 |      |        |
| 2             | GI0138 - DIRITTO COSTITUZIONALE COMPARATO               | 5               | 0     | 2015/2016 |      |        |
| 2             | GI0143 - ECONOMIA DELL'IMPRESA E DEI SETTORI PRODUTTIVI | 8               | 0     | 2015/2016 |      | 8      |
| 2             | GI0035 - ORGANIZZAZIONE INTERNAZIONALE                  | 6               | 0     | 2015/2016 |      | 8      |
| 2             | GI0144 - PSICOLOGIA SOCIALE                             | 12              | 9     | 2015/2016 |      | 8      |
| 2             | GI0031 - SOCIOLOGIA DEI PROCESSI ECONOMICI E DEL LAVORO | 12              | 9     | 2015/2016 |      | 1      |
| 2             | GI0142 - TUTELA INTERNAZIONALE DEI DIRITTI UMANI        | 6               | 0     | 2015/2016 |      | 1      |

#### Legenda

= Questionario compilato = Questionario da compilare = Alcuni questionari da compilare = Nessun questionario compilabile = Unvità Didattica pianificata = Attività Didattica frequentata R/F = Riconosciuta intera attività C/F = Convalidata frequenza C/A = Convalidata intera attività

già compilato
compilato
parzialmente
non compilato

Per procedere alla compilazione **clicca sull'icona rossa** indicata dalla freccia. Dove non è presente l'icona, lo studente non è tenuto alla compilazione del questionario per quell'attività formativa.

5. Comparirà una schermata con il dettaglio dell'insegnamento selezionato. E' sufficiente cliccare nuovamente sull'icona rossa:

| stionari di valutazione n | er ST0247 - FONDAMENTI DI INFORM | ΙΑΤΙCΑ        |                        |                  |
|---------------------------|----------------------------------|---------------|------------------------|------------------|
|                           |                                  |               |                        |                  |
| Unità Didattica           | Docente                          | Tipo Attività | Partizione             | Cfu Questionario |
| 0247: FONDAMENTI DI       | DILETTA ROMANA CACCIAGRANO       | Lezione       | Nessun partizionamento | 6                |

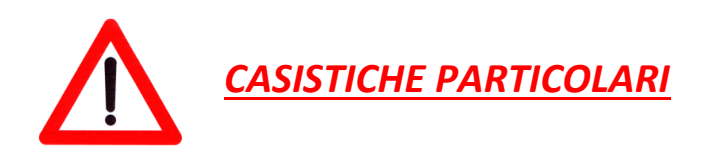

• INSEGNAMENTO COMPOSTO DA PIÙ MODULI: ti apparirà un elenco con i dettagli di ciascun modulo. In questo caso è obbligatoria la compilazione del questionario di ogni singolo modulo:

#### Scelta questionari di valutazione

Questionari di valutazione per ST0250 - ALGORITMI E STRUTTURE DATI + LABORATORIO

| Unità Didattica                                       | Docente          | Tipo Attività | Partizione             | Cfu | Questionario |
|-------------------------------------------------------|------------------|---------------|------------------------|-----|--------------|
| ST0250A: Algoritmi e strutture dati                   | EMANUELA MERELLI | Lezione       | Nessun partizionamento | 6   |              |
| ST0250B: Laboratorio di algoritmi<br>e strutture dati | MATTEO RUCCO     | Esercitazione | Nessun partizionamento | 6   |              |

# • INSEGNAMENTO SUDDIVISO IN PIÙ PARTIZIONI (es: AK-LZ, Laboratorio A, B, C): compila il questionario SOLO per il docente con cui hai seguito il corso, quindi un solo questionario:

Esci

#### Scelta questionari di valutazione

Questionari di valutazione per AR0061 - ANALISI MATEMATICA

| Unità Didattica            | Docente          | Tipo Attività | Partizione           | Cfu | Questionario |
|----------------------------|------------------|---------------|----------------------|-----|--------------|
| AR0061: ANALISI MATEMATICA | EMILIA MARCHITTO | Lezione       | Iniziali cognome A-L | 6   |              |
| AR0061: ANALISI MATEMATICA | NADIA DI VITTORI | Lezione       | Iniziali cognome M-Z | 6   |              |

Esci

# •INSEGNAMENTO SUDDIVISO IN PIÙ PARTIZIONI E COMPOSTO DA PIÙ MODULI: è obbligatoria la compilazione del questionario di ogni singolo modulo ESCLUSIVAMENTE per la partizione alla quale si appartiene:

#### Scelta questionari di valutazione

Questionari di valutazione per AR0019 - LABORATORIO DI DISEGNO DELL'ARCHITETTURA

| Unità Didattica                        | Docente              | Tipo Attività | Partizione           | Cfu | Question io |
|----------------------------------------|----------------------|---------------|----------------------|-----|-------------|
| AR0019B: DISEGNO AUTOMATICO            | FILIPPO SICURANZA    | Lezione       | Iniziali cognome A-F | 4   |             |
| AR0019 D: DISEGNO<br>DELL'ARCHITETTURA | ALESSANDRA MESCHINI  | Lezione       | Iniziali cognome A-F | 8   |             |
| AR0019B: DISEGNO AUTOMATICO            | ANNALISA FRATTARELLI | Lezione       | Iniziali cognome-e-e |     |             |
| AR0019 D: DISEGNO<br>DELL'ARCHITETTURA | SALVATORE SANTUCCIO  | Lezione       | Iniziali cognome G-O | 8   | B           |
| AR0019B: DISEGNO AUTOMATICO            | DOMENICO TOSTO       | Lezione       | Iniziali cognome P-Z | 4   |             |
| AR0019 D: DISEGNO<br>DELL'ARCHITETTURA | MARTA MAGAGNINI      | Lezione       | Iniziali cognome P-Z | 8   | B           |

6. La prima schermata che ora visualizzerai ti permetterà di verificare lo stato del questionario. Inizialmente ti verrà segnalato che non hai ancora effettuato nessuna compilazione, pertanto dovrai cliccare su NUOVO in alto a destra:

| -Burner and Archiver a contraction                                                                                                    |  |
|----------------------------------------------------------------------------------------------------|--|
| Lista Questionari                                                                                                    |  |
| Questionario per la Valutazione della Didattica<br>Questionario didattica<br>Il guestionario è anonimo ed compilabile per massimo 1 volta |  |
| Non è mai stata fatta nessuna compilazione!                                                                                               |  |
|                                                                                                    |  |
|                                                                                                    |  |
|                                                                                                    |  |
| Esci                                                                                                    |  |
|                                                                                                    |  |
|                                                                                                    |  |
| 2 LEGENDA                                                                                                    |  |
| 🔆 Non è possibile compilare nuovi questionari in questa area                                                                              |  |
| 🦻 Permette di compilare un nuovo questionario nella relativa area                                                                         |  |
| Permette di modificare un questionario già compilato                                                                                      |  |
| Permette di visualizzare un questionario già compilato e confermato o scaduto                                                             |  |
| 8 Nel caso di questionari anonimi, il <b>questionario non è valido</b> perchè non confermato                                              |  |

Pagina riassuntiva con i questionari compilati o compilabili

- Nel caso di questionari non anonimi, il questionario è stato confermato
- Nel caso di questionari non anonimi, il questionario è non è ancora stato confermato

# E' possibile muoversi all'interno del questionario utilizzando gli appositi tasti funzione

#### 7. Comparirà la prima domanda del questionario: "Hai frequentato in quest'anno accademico più del 50% delle lezioni di guesta attività formativa?"

#### Questionario

Le domande contrassegnate con (\*) sono obbligatorie.

Il questionario non è ricompilabile: è necessario concluderlo e confermarlo nella pagina di riepilogo.

#### DOMANDA PRELIMINARE

|   | (*) Hai frequentato in quest'anno accademico più del 50% delle lezioni di questa attività formativa ? |
|---|----------------------------------------------------------------------------------------------------|
| 0 | Si, ho frequentato quest'anno più del 50% delle lezioni                                               |
| 0 | No, ho frequentato quest'anno meno del 50% delle lezioni                                              |
| 0 | No, ho frequentato ma non quest'anno                                                                  |
| 0 | Non ho mai frequentato questa attività formativa                                                      |

# Se risponderai positivamente (prima opzione) ti sarà proposto il questionario rivolto a studenti frequentanti, altrimenti (altri casi) il questionario per studenti non frequentanti.

8. Al termine delle domande apparirà una schermata con il riepilogo delle risposte inserite. Se desideri correggere qualche risposta puoi cliccare sull'icona indicata dalla freccia in corrispondenza della sezione che contiene l'errore: Questionario - Questionario didattica

| RIEPILOGO                                                                         |          |   |
|-----------------------------------------------------------------------------------|----------|---|
| Questionario - Questionario didattica                                             |          |   |
| Il questionario non è ricompilabile. Per concluderlo premere il pulsante Conferma |          | - |
| Il questionario non è stato CONFERMATO.                                           |          |   |
| Tutte le domande del questionario sono complete.                                  |          |   |
| Conferma                                                                          | Modifica |   |
| PAGINA 1                                                                          |          |   |

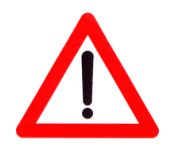

Una volta effettuata una correzione il questionario dovrà essere ricompilato a partire dalla sezione scelta.

## 9. Se le informazioni che hai inserito risultano corrette clicca su CONFERMA:

| Questionario - Questionario didattica<br>RIEPILOGO                                |          |  |  |  |
|-----------------------------------------------------------------------------------|----------|--|--|--|
| Questionario - Questionario didattica                                             |          |  |  |  |
| Il questionario non è ricompilabile. Per concluderlo premere il pulsante Conferma |          |  |  |  |
| Il questionario non è stato CONFERMATO.                                           |          |  |  |  |
| Tutte le domande del questionario sono complete.                                  |          |  |  |  |
| Conferma                                                                          | Modifica |  |  |  |

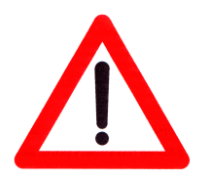

Nel momento in cui la compilazione del questionario è confermata non potrai più ritornare nell'area del questionario per modificare le risposte. Se invece interrompi la compilazione puoi riprenderla in seguito cliccando sulla relativa icona (nel libretto) che nel frattempo è diventata di colore giallo.

10.Una volta confermato il questionario apparirà una schermata da dove sarà possibile stampare il riepilogo (formato PDF) oppure semplicemente cliccare su ESCI:

Questionario - Questionario didattica

RIEPILOGO

Questionario - Questionario didattica

Il questionario è stato CONFERMATO.

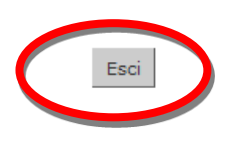

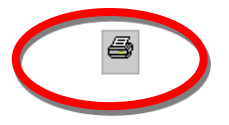

# **PRENOTAZIONE AGLI ESAMI**

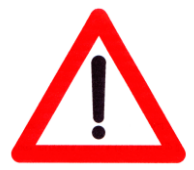

In caso di mancata compilazione del questionario non è possibile iscriversi agli appelli d'esame, e comparirà la seguente schermata:

#### Prenotazione appelli - Esito prenotazione

| Attività Didattica: | ST0066 - CHIMICA GENERALE ED INORGANICA<br>(offerta nel corso BIOLOGIA DELLA NUTRIZIONE[L-BN]) |
|---------------------|------------------------------------------------------------------------------------------------|
| Appello:            | CHIMICA GENERALE ED INORGANICA del 15/02/2013                                                  |
| Sessioni:           | Sessione anticipata 2012/2013                                                                  |
| Tipo esame:         | Orale                                                                                          |

# PRENOTAZIONE NON EFFETTUATA

Non risulta compilato il questionario di valutazione della didattica. Per procedere ora alla compilazione <u>clicca qui</u>

Ritorna alla lista appelli

E' sufficiente cliccare su CLICCA QUI per procedere alla compilazione del questionario e, quindi, sbloccare la prenotazione.

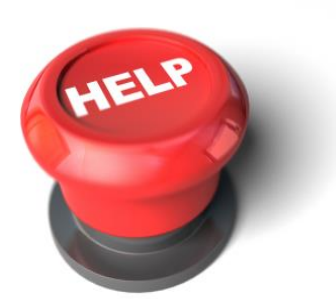

DUBBI SULLA COMPILAZIONE DEL QUESTIONARIO: contatta i TUTOR DI SUPPORTO della tua Scuola oppure l'AREA SISTEMI QUALITÀ E SVILUPPO ORGANIZZATIVO (USIQUAL) usiqual@unicam.it PROBLEMI AMMINISTRATIVI (iscrizioni, tasse o insegnamenti mancanti sul libretto virtuale): contatta la tua SEGRETERIA STUDENTI http://www.unicam.it/studenti/segreterie/index.asp PROBLEMI DIDATTICI (appelli, piani di studio): contatta il MANAGER DIDATTICO della tua Scuola

http://www.unicam.it/ateneo/strutture/scuole.asp